# **FUSION FOYER**

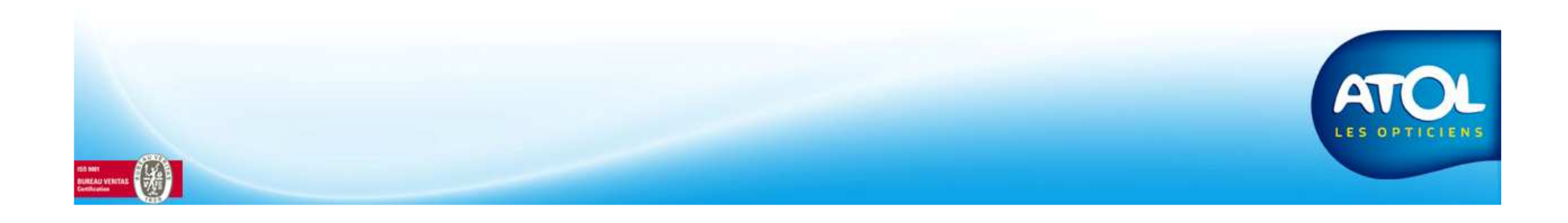

### **GESTION DES FOYERS** Menu Client → Gestion des foyers → Fusion Foyer

|                                                                                       | Foyer : ABERKANE                                                                                                    |
|---------------------------------------------------------------------------------------|----------------------------------------------------------------------------------------------------|
| FOYER SOURCE<br>Sera rattaché au foyer cible<br>Ses informations seront<br>supprimées | Source       Nom       Tel       CP       Ville         Foyers <ul> <li> <ul> <li>             LLORENTE ROD</li>             0553575449             </ul>                 LLORENTE ROD       0553575449             </li></ul> ABAT                ABBAS                 ABBAS                                                                                                    |
| FOYER CIBLE<br>Ses informations seront<br>préservées                                  | Foyer Principale (Cible)         Nom       Tel       CP       Ville         Foyers       Ville       Téléphone 2       Num SS         +       LLORENTE ROD       0553575449           +       ABAT            +       ABBAS            +       ABBONDANZA            +       ABBONDANZA            +       ABBONDANZA            +       ABBONDANZA            +       ABBONDANZA            +       ABERKANE            +       ABIDI             +       ADDED |

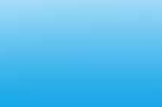

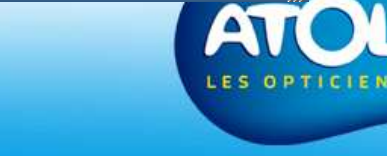

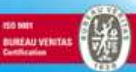

#### GESTION DES FOYERS Menu Client → Gestion des foyers → Fusion Foyer

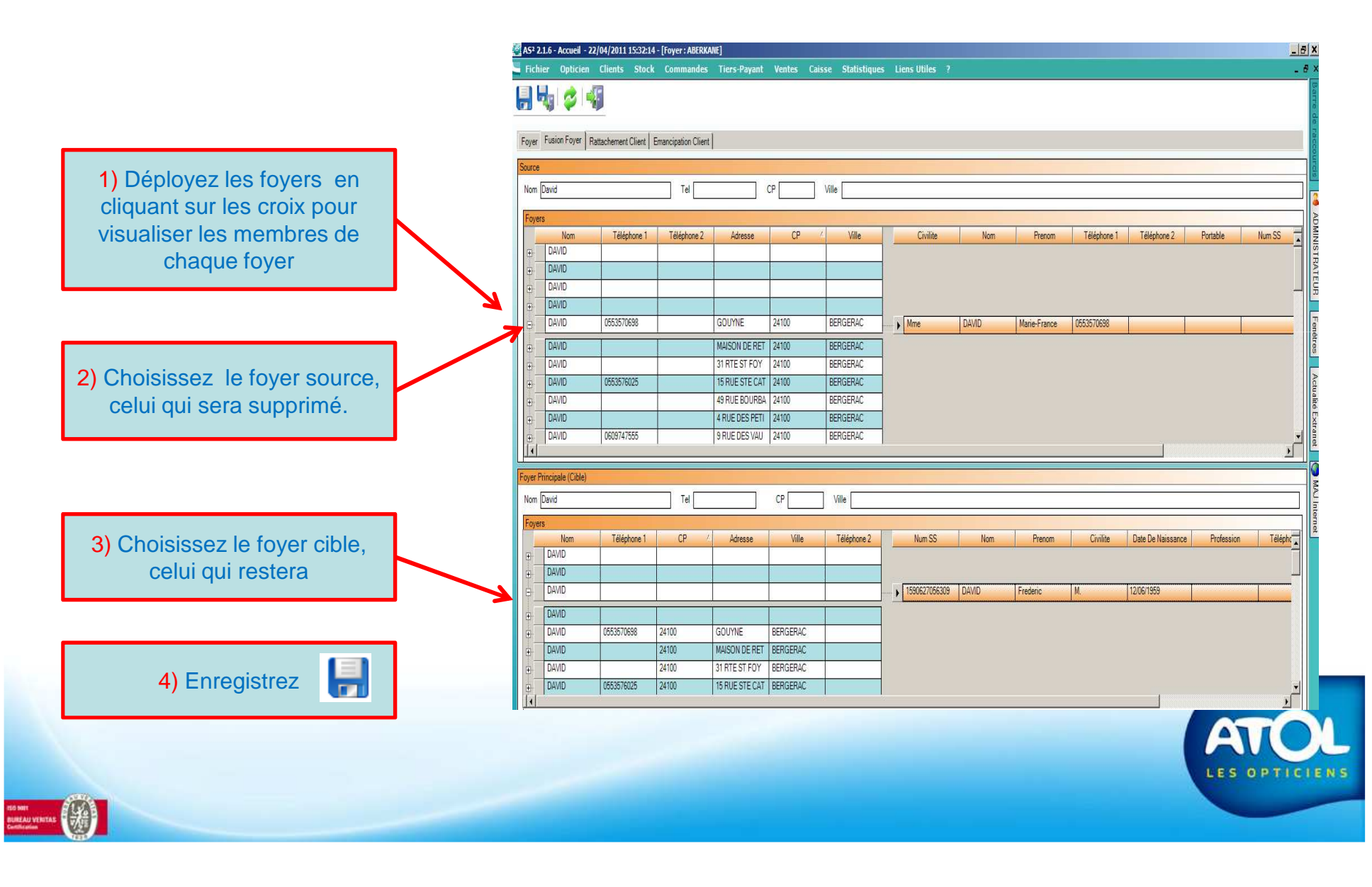

## GESTION DES FOYERS Menu Client → Gestion des foyers → Fusion Foyer

| Question |                                                      |
|----------|------------------------------------------------------|
| AS       | Confirmez-vous la fusion des foyers DAVID et DAVID ? |
| Oui      | Non                                                  |

On vous demande une confirmation pour la fusion.

Si vous répondez non, rien ne se passe, vous revenez à l'interface où vous êtes. Si vous répondez oui, vous fusionnez et revenez sur la fenêtre Foyer.

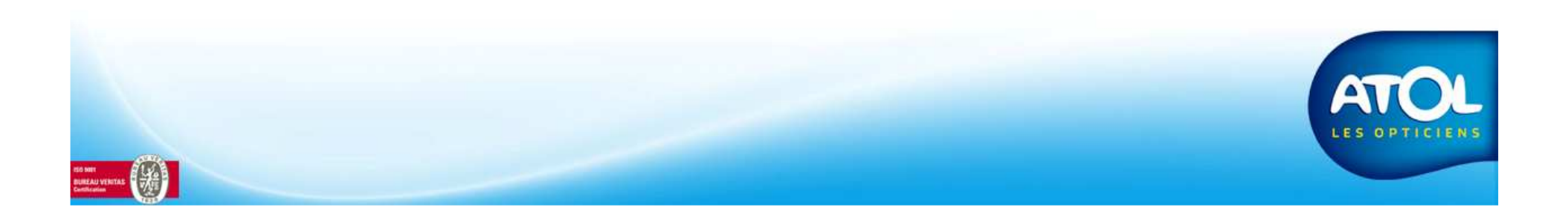

# **GESTION DES FOYERS**

Menu Client → Gestion des foyers → Fusion Foyer

| m David<br>yers<br>Nom<br>DAVID                                                                |             | Tel         |                                                             |                                     |          |           |          |       |              |             |                 |              |               |
|------------------------------------------------------------------------------------------------|-------------|-------------|-------------------------------------------------------------|-------------------------------------|----------|-----------|----------|-------|--------------|-------------|-----------------|--------------|---------------|
| vers<br>Nom<br>DAVID                                                                           |             |             | (                                                           | CP                                  | Ville    |           |          |       |              |             |                 |              |               |
| Nom<br>DAVID                                                                                   |             |             | •                                                           | , <b></b> ,                         |          |           |          |       |              |             |                 |              |               |
| DAVID                                                                                          | Téléphone 1 | Téléphone 2 | Adresse                                                     | CP                                  | Ville    |           | Civilite | Nom   | Prenom       | Téléphone 1 | Téléphone 2     | Portable     | Num SS        |
| 1 T                                                                                            |             |             |                                                             |                                     |          |           |          |       |              | - M.        |                 |              |               |
| DAVID                                                                                          |             |             |                                                             |                                     |          |           |          |       |              |             |                 | 2241.0.1     |               |
| DAVID                                                                                          |             | 1           |                                                             |                                     |          | <u></u> ! | 1        | DAVID | Frederic     |             |                 | 0679957538   | 1590627056309 |
|                                                                                                |             | 10          | 68                                                          | 10                                  | 10       |           | me       | DAVID | Marie-France |             | 10              |              |               |
| DAVID                                                                                          |             |             |                                                             |                                     |          |           |          |       |              | -           |                 |              |               |
| DAVID                                                                                          |             |             | MAISON DE RET                                               | 24100                               | BERGERAC |           |          |       |              | 7           |                 |              |               |
| DAVID                                                                                          |             |             | 31 RTE ST FOY                                               | 24100                               | BERGERAC |           |          |       |              |             |                 |              |               |
| DAVID                                                                                          | 0553576025  |             | 15 RUE STE CAT                                              | 24100                               | BERGERAC | _         |          |       |              |             |                 |              |               |
| DAVID                                                                                          |             |             | 49 RUE BOURBA                                               | 24100                               | BERGERAC | _         |          |       |              |             |                 |              |               |
| DAVID                                                                                          | 0000747555  |             | 4 RUE DES PETT                                              | 24100                               | BERGERAC |           |          |       |              |             |                 |              |               |
| DAVID                                                                                          | 0609747555  |             |                                                             | 04100                               | DEDCEDAC | -         |          |       |              |             |                 |              |               |
| Principale (Cible)                                                                             |             |             | 9 RUE DES VAU                                               | 24100                               | BERGERAC |           |          |       |              |             |                 |              |               |
| r Principale (Cible)<br>n David                                                                |             |             | 9 RUE DES VAU                                               | CP                                  | BERGERAC | -         |          | 7     |              |             |                 |              | <u>.</u>      |
| r Principale (Cible)<br>n David<br>vers                                                        |             | Tel [       | 9 RUE DES VAU                                               | CP                                  | BERGERAC |           |          | /     |              |             |                 |              |               |
| r Principale (Cible)<br>n David<br>rers<br>Nom                                                 | Téléphone 1 | Tel CP      | Adresse                                                     | CP                                  | BERGERAC |           | Num SS   | Nom   | Prenom       | Civilite    | Date De Naissan | ce Professio | n Télépho     |
| r Principale (Cible)<br>n [David<br>vers<br>Nom<br>DAVID<br>DAVID                              | Téléphone 1 |             | Adresse                                                     | CP                                  | BERGERAC |           | Num SS   | Nom   | Prenom       | Civilite    | Date De Najssan | ce Professic | n Téléphc     |
| Nom           DAVID           DAVID                                                            | Téléphone 1 |             | Adresse                                                     | CP                                  | BERGERAC |           | Num SS   | Nom   | Prenom       | Civilite    | Date De Naissan | ce Professic | n Téléphc     |
| Nom           DAVID           DAVID           DAVID           DAVID                            | Téléphone 1 | Tel CP      | Adresse                                                     | CP                                  | BERGERAC |           | Num SS   | Nom   | Prenom       | Civilite    | Date De Naissan | ce Professio | n Téléphc     |
| Nom           DAVID           DAVID           DAVID           DAVID           DAVID            | Téléphone 1 | Tel         | Adresse Adresse MAISON DE RET                               | CP<br>Ville<br>BERGERAC             | BERGERAC |           | Num SS   | Nom   | Prenom       | Civilite    | Date De Naissan | ce Professio | n Téléphe     |
| r Principale (Cible) r David  Nom DAVID DAVID DAVID DAVID DAVID DAVID DAVID DAVID DAVID DAVID  | Téléphone 1 | Tel         | Adresse<br>MAISON DE RET<br>31 RTE ST FOY                   | CP<br>Ville<br>BERGERAC<br>BERGERAC | BERGERAC |           | Num SS   | Nom   | Prenom       | Civilite    | Date De Naissan | ce Professio | n Téléphe     |
| r Principale (Cible) r David David DAVID DAVID DAVID DAVID DAVID DAVID DAVID DAVID DAVID DAVID | Téléphone 1 | Tel CP /    | Adresse<br>MAISON DE RET<br>31 RTE ST FOY<br>15 RUE STE CAT | CP                                  | BERGERAC |           | Num SS   | Nom   | Prenom       | Civilite    | Date De Naissan | ce Professio | n Téléphe     |